## **User Guide for Kaspersky Plus - Installation**

- If you are using an installation disk, insert the disk into the disk drive and follow the instructions on your screen.
- If you have downloaded the application from the Internet, launch it. The application is then installed using the standard Setup Wizard. In this case, the Wizard displays several additional installation steps for some localization languages.
- 1. Download the installation file from Tech Titan website:

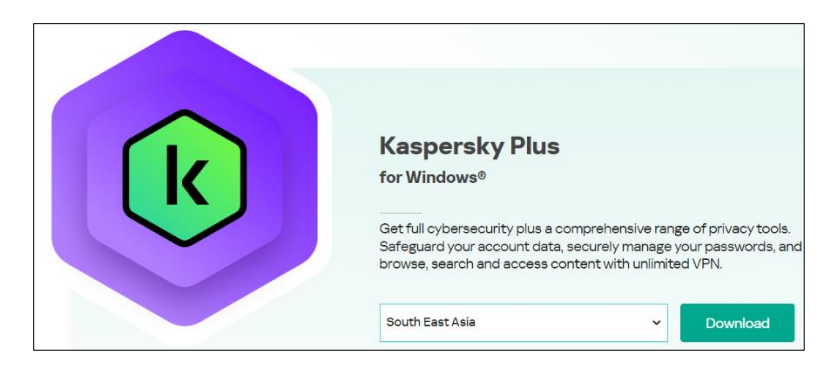

Download link: http://cloud1.tech-titan.info/kaspersky/kpluswin21.9.6.exe

2. Starting installation

During this step, the Wizard prompts you to install the application. Depending on the installation type and the localization language, during this step the Wizard

may prompt you to view the End User License Agreement concluded between you and Kaspersky, and ask whether you want to participate in Kaspersky Security Network.

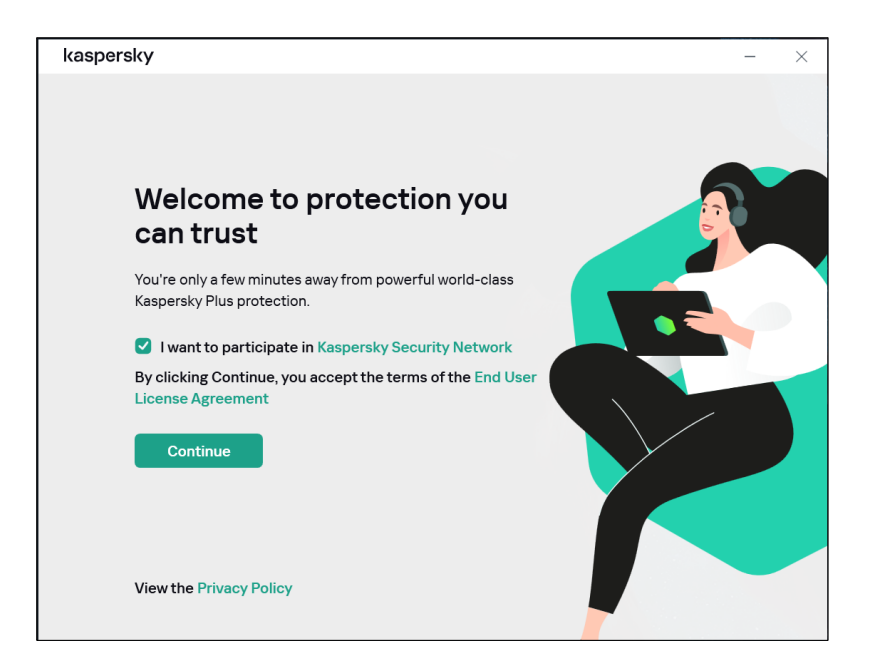

3. Installing the application

Installation of the application can take some time. Wait for it to finish. Upon installation completion, the Setup Wizard automatically proceeds to the next step.

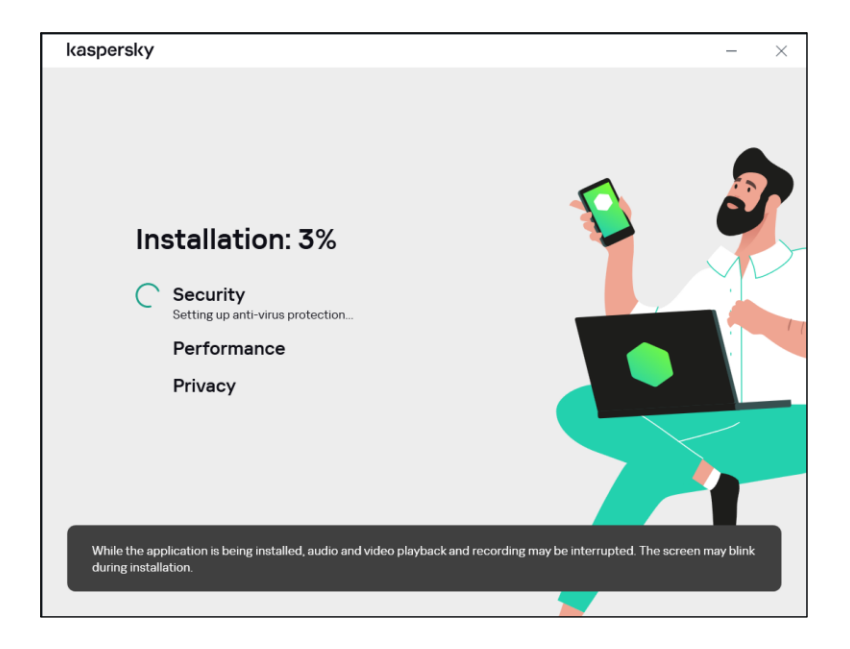

4. Completing the installation

During this step, the Wizard informs you of the completion of application installation. All necessary application components will be automatically started immediately after installation is complete.

In some cases, you may need to restart your operating system to complete installation.

Along with the application, plug-ins for browsers are installed to ensure safe Internet browsing.

| kaspersky                                                                                               |          | ? | - | × |
|----------------------------------------------------------------------------------------------------|----------|---|---|---|
|                                                                                                    |          |   |   |   |
| Perfect! You've successfully installed the app                                                          |          |   |   |   |
| Sign in to activate trial version<br>We'll create a My Kaspersky account for you if you don't have one. |          |   |   |   |
| G Sign in with Google                                                                                   |          |   |   |   |
| G Sign in with Facebook                                                                                 |          |   |   |   |
| G Sign in with Apple                                                                                    |          |   |   |   |
| I have an activation code                                                                               | Continue |   |   |   |
|                                                                                                    |          |   |   |   |

## User Guide for Kaspersky Plus – Activation

If you purchased a box or an activation card in a shop, you need an activation code to activate the application. You can find the activation code on the box, in documentation or on the backside of the card. The activation code is a unique sequence of twenty digits and Latin letters in the format xxxxx-xxxxx-xxxxx.

The countdown for the expiration of a subscription activated with an activation code starts from the date when you activate the application on the first device.

- If you have purchased an activation card:
  - 1. Open <u>My Kaspersky</u> website on the device you want to protect.
  - 2. Create a My Kaspersky account or sign in to an existing account.
  - 3. Under **Already have an activation code?** in the lower part of the page, enter the activation code in the entry field.

| Add activation code                                                                           |
|-----------------------------------------------------------------------------------------------|
| Save the code in your account to easily download apps and link devices to your subscription.  |
| XXXXXX - XXXXXX - XXXXXX - XXXXXX                                                             |
| Your subscription term can start immediately after an activation code has been added! Details |
| Add                                                                                           |
| No activation code? Purchase subscription                                                     |
| Don't know what an activation code is? Click here                                             |

4. Click the **Add** button.

If the activation code was added successfully, the Subscriptions section displays the subscription panel.

- **5.** Sign in using your Kaspersky-registered email account and the system will be activated automatically according to the terms of your subscription.
- Direct key in the activation code
  - 1. In your Kaspersky application, please click on I have an activation code.

|                                                                                                    | ſ | - | ^ |
|----------------------------------------------------------------------------------------------------|---|---|---|
|                                                                                                    |   |   |   |
| Perfect! You've successfully installed the app                                                          |   |   |   |
| Sign in to activate trial version<br>We'll create a My Kaspensky account for you if you don't have one. |   |   |   |
| Enter email address                                                                                     |   |   |   |
| G Sign in with Google                                                                                   |   |   |   |
| Sign in with Facebook                                                                                   |   |   |   |
| Sign in with Apple                                                                                      |   |   |   |
| I have an activation code Continue                                                                      |   |   |   |

2. Please enter twenty digits and Latin letters in the boxes to activate your Kaspersky license.

|           |                                                                                                    |   | - |   |
|-----------|----------------------------------------------------------------------------------------------------|---|---|---|
| kaspersky | Sign in with Google  Sign in with Facebook  Sign in with Apple                                         | ? | - | × |
|           | There an activation code Enter activation code You could have received it by email or after an offline |   |   |   |
|           | Where can I find an activation code?       No activation code? Buy subscription                        |   |   |   |
|           | Restore subscription from your account Activate                                                        |   |   |   |

3. After entering activation code, click the Activate button, then wait while your application is activated.

| kaspersky | EUGON ODORT JAYIN LYDAL                                                                             |          | ? | - |  |
|-----------|----------------------------------------------------------------------------------------------------|----------|---|---|--|
|           | Where can I find an activation code?                                                                |          |   |   |  |
|           | No activation code? Buy subscription                                                                |          |   |   |  |
|           |                                                                                                    | Activate |   |   |  |
|           | Sign in to save activation code                                                                     |          |   |   |  |
|           | We'll create an account for you if you don't have one. Your activation<br>code will be saved in it. |          |   |   |  |
|           | Enter email address                                                                                 |          |   |   |  |
|           |                                                                                                    |          |   |   |  |
|           | G Sign in with Google                                                                               |          |   |   |  |
|           | Gign in with Facebook                                                                               |          |   |   |  |
|           | Sign in with Apple                                                                                  |          |   |   |  |
|           |                                                                                                    |          |   |   |  |
|           |                                                                                                    |          |   |   |  |
|           | Skin                                                                                                | Continue |   |   |  |

4. You may sign in to your Kaspersky account or create new one to save your activation code in Kaspersky portal.

- 5. If you want to store the activation code for later, choose **Skip**.
- 6. Please wait a moment until you can see the message **This device is running Kaspersky Plus**, which indicates that your Kaspersky license has been successfully activated.

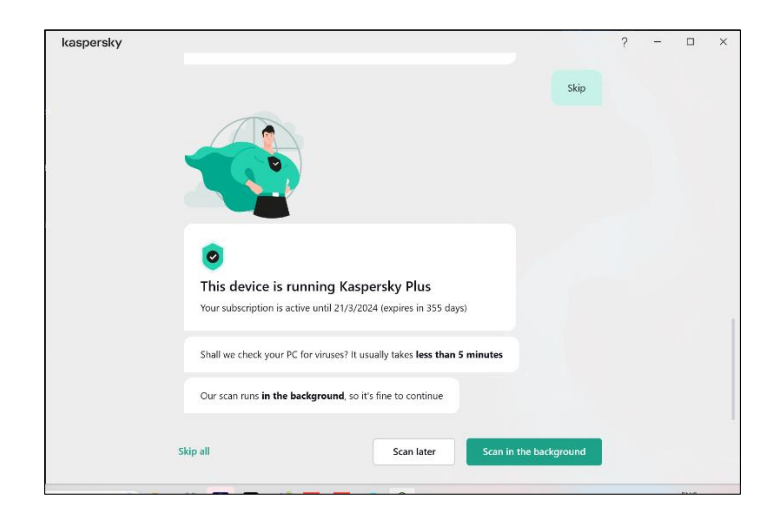

For more information, please use the following support resources:

Contact Local Support:

**Tech Titan Malaysia CareLine** Email: <u>support@tech-titan.com</u> WhatsApp: +6019 480 8331

**Tech Titan Indonesia CareLine** Email: <u>support-ID@tech-titan.com</u> WhatsApp: (+62.21) 5795 8231

www.tech-titan.com